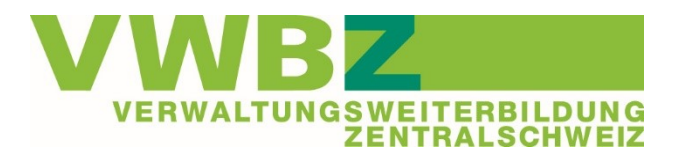

## **Kurzanleitung PE-Eingabe**

- 1. Die Eingabe/Abgabe der PE erfolgt ausschliesslich über unsere Homepage
  - rechte Spalte > Links> Link zur Eingabe Ihrer PE

Kanton\*

- 2. Bitte lesen Sie vor dem Hochladen der Dokumente die Hinweise vollständig und genau durch.
- Achten Sie darauf, dass Ihre Dokumente gemäss den Vorgaben (Beispielen) beschriftet sind.

Bitte beachten Sie bevor Sie Ihre PE definitiv einreichen:

Links

> Link zur Eingabe Ihrer PE

Eingabe Ihrer Prozesseinheit PE

PE: Name Vorname - PE1 (oder2) - Titel der PE z.B. Hunn Barbara - PE1 - Kursteilnehmer anmelden.pdf

Formular zur Einreichung der PE

Name\* √orname' ∃-Mail\*

**Bewertung:** Name Vorname - Bewertung PE1 (oder2) - Titel der PE z.B. Hunn Barbara - Bewertung PE1 - Kursteilnehmer anmelden.pdf

- 4. Füllen Sie die Felder nach Vorgabe aus.
- 5. Kanton auswählen.
- 6. Wählen Sie die entsprechende PE aus.

PE 1 oder 2\*

once wanten ste aus

Siezeli)(eldi(eli

Weithierer

 Klicken Sie erst auf das Feld «Formular absenden», nachdem Sie alles noch einmal geprüft haben und Sie sicher sind, dass Sie die richtigen Unterlagen vollständig hochgeladen haben.

Formular absenden - PE definitiv einreichen

8. WICHTIG: Der Eingang der Empfangsbestätigung per Mail ist durch die Lernenden zu überwachen und zu kontrollieren. Bitte prüfen Sie unbedingt, dass Sie alle notwendigen Dokumente eingegeben haben.

Luzern